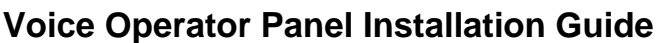

**COMMUNICATIONS** 

POPP Hosted Microsoft VoIP Phone System

## Download and Install Voice Operator Panel (VOP)

Download the Voice Operator Panel (VOP) Installer from popp.com/support > Internet Phone System > Downloads
Execute the installer

**Note:** If installing VOP on a PC that is shared across multiple Windows Users, the application needs to be installed in a folder that every user has access to.

## Login to VOP for the first time

- 1. Once VOP is installed, use the following information to log in to the VOP Application:
  - a. Server: https://portal.popp.com/sip-ps/
  - b. **Username:** enter the 10-digit phone number (obtain from POPP if needed)
  - c. **Password:** You will need to Generate a phone onboarding code that will be used to login:
    - i. Login to the Administrator Portal <u>https://portal.popp.com/bg/</u>
    - ii. Find the VOP line
    - iii. Click on the ellipsis and choose **Generate phone onboarding code** (this code is for one-time use only good for 8 hours).
    - iv. Enter the code in the Password field and click OK

| Login            |                  | x |
|------------------|------------------|---|
| Enter your accou | unt information: |   |
| Server:          |                  |   |
| E.               |                  |   |
| Username:        |                  |   |
| Password:        |                  |   |
|                  | OK               |   |

| siness Group             | Admin P      | ortal            |   |                     | Jane Smith      |
|--------------------------|--------------|------------------|---|---------------------|-----------------|
| Lines in Depa            | rtment:      | /iew All         | ~ |                     |                 |
| Move selected to: Select | t department | ▼ Move           |   | Dow                 | nload all Lines |
| Phone Number             | Ext.         | Name             |   | Departme            | nt              |
| Search for Lines         |              |                  |   | in any field        | ~               |
| (704) 555 0105           |              | Erika Mustermann |   | Metaswito           | n 💿             |
| (704) 555 0106           |              | Jon Jonsson      |   | Metaswito           | h 💿             |
| (704) 555 0118           |              | Jane Smith       |   | View individual set | tings           |
|                          |              |                  |   | Generate phone of   | nboarding code  |
|                          |              |                  |   | Edit personal detai | Is              |
|                          |              |                  |   | Add services        |                 |
|                          |              |                  |   | Reset line          |                 |
|                          |              |                  |   | Unlock account      |                 |

## Add Deskphone

- 1. If there is a paired deskphone for the VOP phone number, you will need to configure it in the Administrator Portal as follows:
  - a. Login to the Administrator Portal https://portal.popp.com/bg/
  - b. Click on Phones.
  - c. Click on the ellipsis to the right of the VOP and select configure phone.
  - d. Click on Edit to open the VOP phone profile.
  - e. Click to expand the Hard Phone section.
  - f. Enter the deskphone's 10-digit telephone number in the Hard phone number field.
  - g. Click on Save changes to save.

## For Additional Training and Support

• Visit www.popp.com/support for Training Videos or call POPP Communications at 763-797-7900